## Afgeven machtiging Mijn Dossier

## (voor het onderdeel Agrarisch Natuur- en Landschapsbeheer)

Met deze machtiging kan Agrarische Natuur Drenthe alleen uw bedrijfspercelen zien, nooit een bedrijfsperceel bij u wijzigen of een nieuw perceel aanmaken.

Stappenplan voor het afgeven van een machtiging aan uw collectief Agrarische Natuur Drenthe:

- 1. Ga naar mijn.rvo.nl/home (klantportaal)
- 2. Klik op Inloggen
- 3. Inloggen met eHerkenning of DigiD
- 4. Klik op de knop Mijn Dossier
- 5. Ga naar Machtigingen (machtigingen mijn.rvo.nl Bekijken en beheren)
- 6. Kies voor lemand machtigen
- 7. Geef aan welk KvK nummer u wilt machtigen. Gebruik hiervoor het KvK nummer van het Agrarische Natuur Drenthe: **61554200**
- 8. Als u daarna klikt op "**zoek**" worden de postcode en het huisnummer van Agrarische Natuur Drenthe automatisch ingevoerd
- 9. Klik op de + en dan op Volgende
- 10. Geef aan dat u een machtiging afgeeft voor de "Perceelsgegevens leveren aan".
- 11. Als begindatum geeft u de dag op dat u de machtiging afgeeft
- 12. U geeft geen einddatum op
- 13. Vink aan dat u akkoord gaat met de algemene voorwaarden en klik op "opslaan"
- 14. Daarna kunt u uitloggen

Wanneer het niet lukt om een machtiging af te geven of wanneer u niet over een computer beschikt, dan kan Agrarische Natuur Drenthe u hierbij ondersteunen.

U kunt contact opnemen met Agrarische Natuur Drenthe via 0592-700230. Houdt u dan de inlogcodes bij de hand.